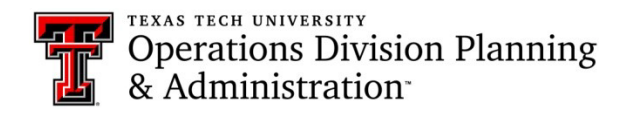

## Approve a request:

> You will receive an email regarding a request for approval of key/card access

| Next Action      | Department Head Approval |  |  |
|------------------|--------------------------|--|--|
| Request Overview |                          |  |  |

Click on the link next to "Review Request" to open the key/card access request in KMS

| Comments | test                                                     |  |
|----------|----------------------------------------------------------|--|
| Review   | http://isdev.operations.ttu.edu/odkms/deptapproval.aspx? |  |
| Request  | requestid=20180322112254415                              |  |

> The link should take you to the request approval department head page. The requestor's and recipient's

information will be on the request, along with the access details

> If you missed the email or can't find it, you can visit the "Pending Request" tab on the KMS home screen

| Request Key Terminate Key Pending Requests Con | ompleted Requests |
|------------------------------------------------|-------------------|
|------------------------------------------------|-------------------|

- On the pending request page, you will see Review next to any requests that still need your approval. You will click on "Review" and it will open the request page, where you can review and approve the request
- Below the recipient's information, the requested access will be listed. You will review the access and determine if the recipient actually needs access to the requested locations
- > If you determine the recipient needs the requested access, you will click on the "Approve Request" button

## Approve Request

Successfully approved the request!

- A success message will pop-up at the top of the page if it goes through
- > If you notice a mistake or a key that is not needed, you may leave comments then click on "Return for

Correction"

Return for Correction

• The request will be sent back to the requestor, and they will have the option to correct their request and

resubmit it for approval

If you get a request and believe the recipient does not need the requested access, you will click on "Cancel Request"
Request" Cancel Request

## Conduct an audit:

- > Open KMS: <u>http://is.operations.ttu.edu/odkms/</u>
- Click on the "Certification" at the top right corner of the page

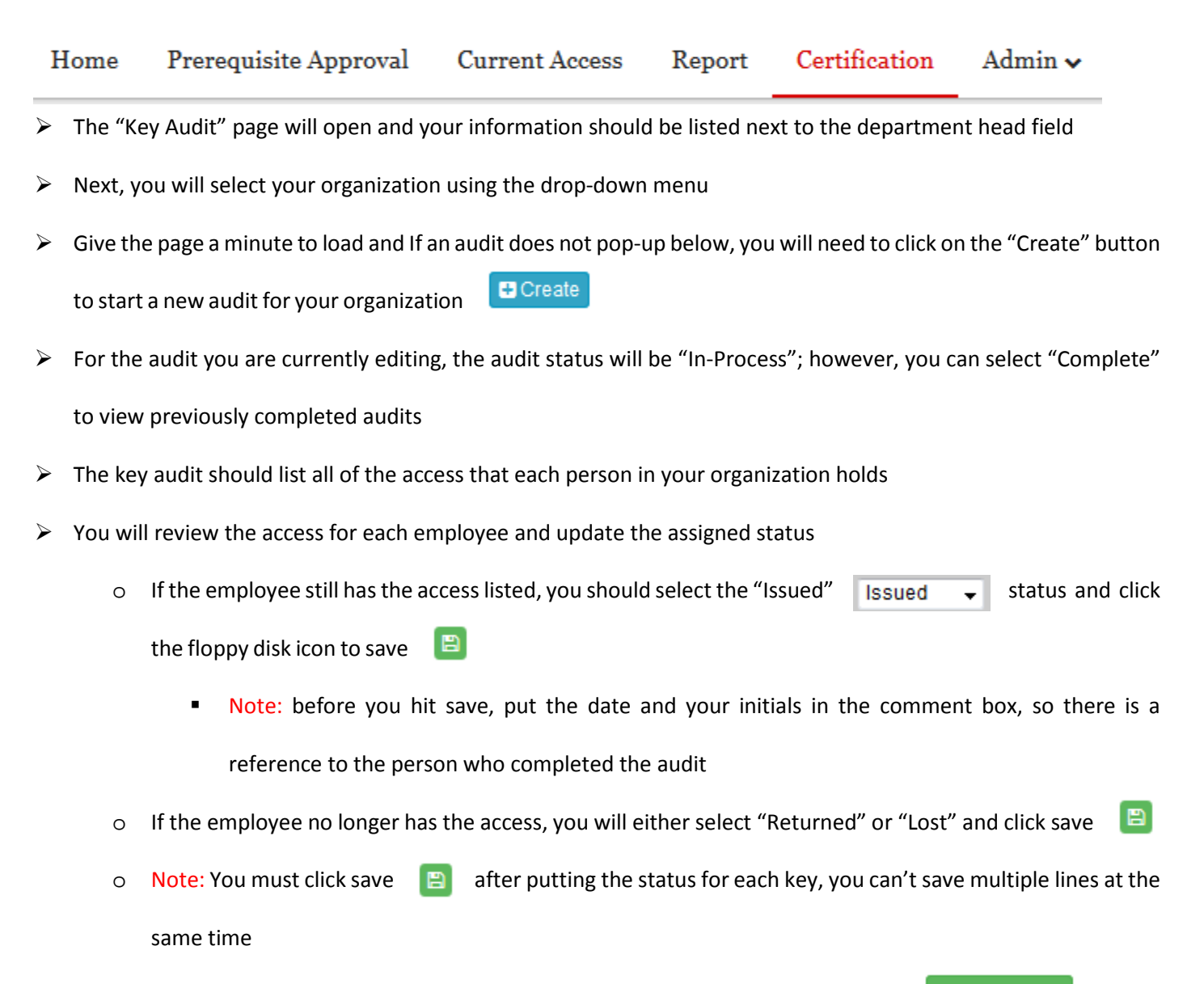

Once you have selected a status for each key, you can click on the "Complete" button

Complete

> Next, you can select the complete status from the "Audit Status" drop-down menu and click on the "Update All"

```
button Dupdate All and this will update each person's record in KMS
```

Audit Status:

| Complete | • |
|----------|---|
|          |   |